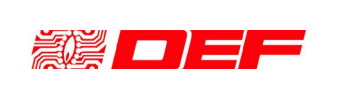

COD.: MUPRA3000 REV. : 5 DATE : 20/07/2011 PAGE : 1

# **REMOTE INDICATION PANEL**

# PRA3000

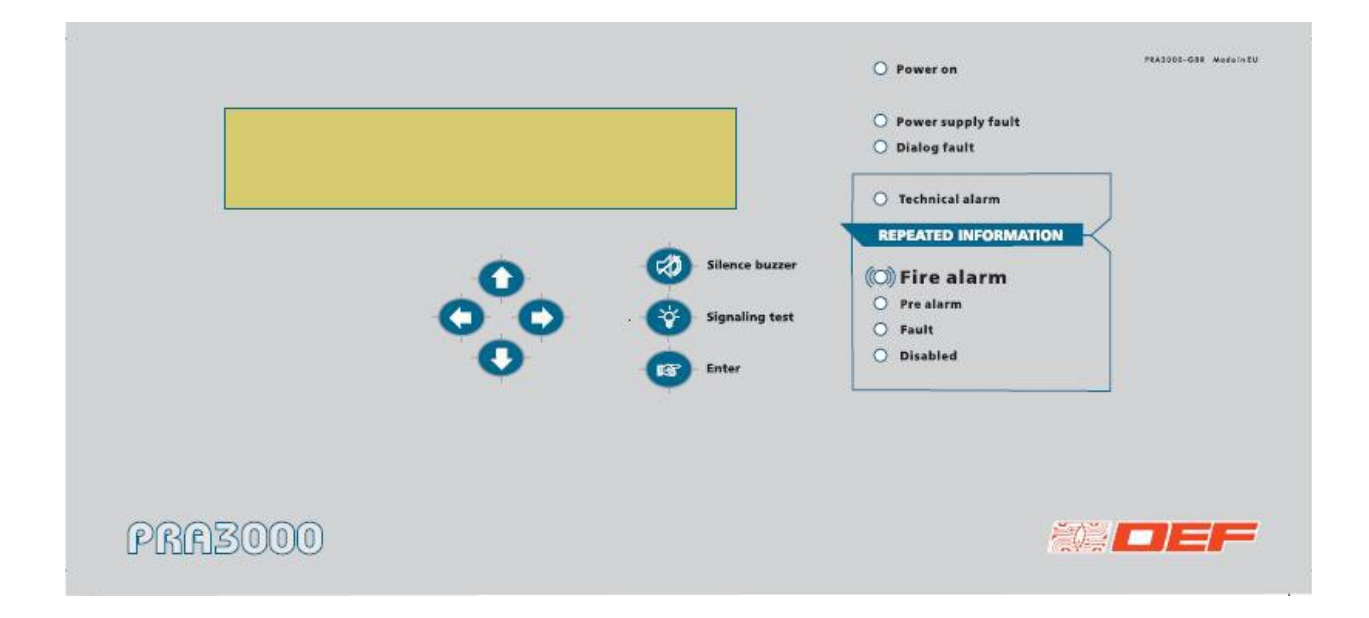

This document is composed of 15 pages and 4 annexes.

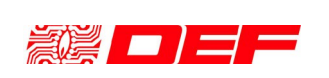

COD.: MUPRA3000 REV. : 5 DATE : 20/07/2011 PAGE : 2

# MANUAL

# **SUMMARY**

| A. INTRODUCTION                                                                                                    | 3                          |
|----------------------------------------------------------------------------------------------------|----------------------------|
| A.1. COMPOSITION                                                                                                    | 3                          |
| B. GENERAL SPESIFICATIONS                                                                                                    | 4                          |
| B.1. CHARACTERISTICS<br>B.2. SIGNALISATIONS<br>B.3. COMMANDS<br>B.4. TERMINAL BLOCK                                                                        | 4<br>4<br>5<br>5           |
| C. INSTALLATION                                                                                                    | 6                          |
| C.1. INSTALLATION PROCEDURE<br>C.2. WIRINGS<br>C.2.1. COMMUNICATION LINE<br>C.2.2. POWER SUPPLY LINE                                                       | 6<br>7<br>7<br>7           |
| D. COMMISSIONING                                                                                                    | 7                          |
| D.1. PRELIMINARY CHEKS.<br>D.2. SWITCHES SETTING.<br>D.3. PROGRAMMING.<br>D.3.1. KEYBOARD USE.<br>D.3.2. CONFIGURATION.<br>D.3.3. CONNECTING A 9V BATTERY. | 7<br>7<br>8<br>8<br>8<br>9 |
| E. SELECTIVE OPERATION                                                                                                    | 10                         |
| F. OPERATION                                                                                                    | 10                         |
| F.1. ACCESS LEVELS<br>F.2. VISUALISATIONS<br>F.3. MENU STRUCTURE                                                                                           | 10<br>10<br>11             |

### **EVOLUTION OF THE DOCUMENT**

| Rev | LIST OF MODIFICATIONS                                  | DATE         |
|-----|--------------------------------------------------------|--------------|
| 1   | Creation                                               | 29/03/08     |
| 2   | Modification "programming" paragraph                   | 10 / 07 / 08 |
| 3   | Lexan modification                                     | 01 / 03 /09  |
| 4   | Selective programming erasing                          | 10 / 02 /10  |
| 5   | Technical alarm report, removing of selective mode LED | 20 / 07/ 11  |
|     |                                                        |              |

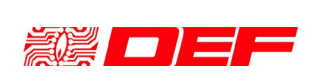

## A. INTRODUCTION

The **PRA3000** is a remote indication panel to be associated with analogical addressed fire detection control panels and is used to remotely report the following information about the status of the system.

The possibility is envisaged to use it in a *selective* way; i.e. the PRA3000 can report the information concerning only the zones selected by the user.

The PRA3000 comes in the form of an elegant and compact plastic housing. Connection between the remote panel and CIE needs a communication BUS (RS485) and a power supply that can be drawn directly by the CIE, although it is also possible to use a certified external power supply.

For the latter case, the panel is equipped with 2 inputs able to report to the CIE the information of mains fault and batteries fault.

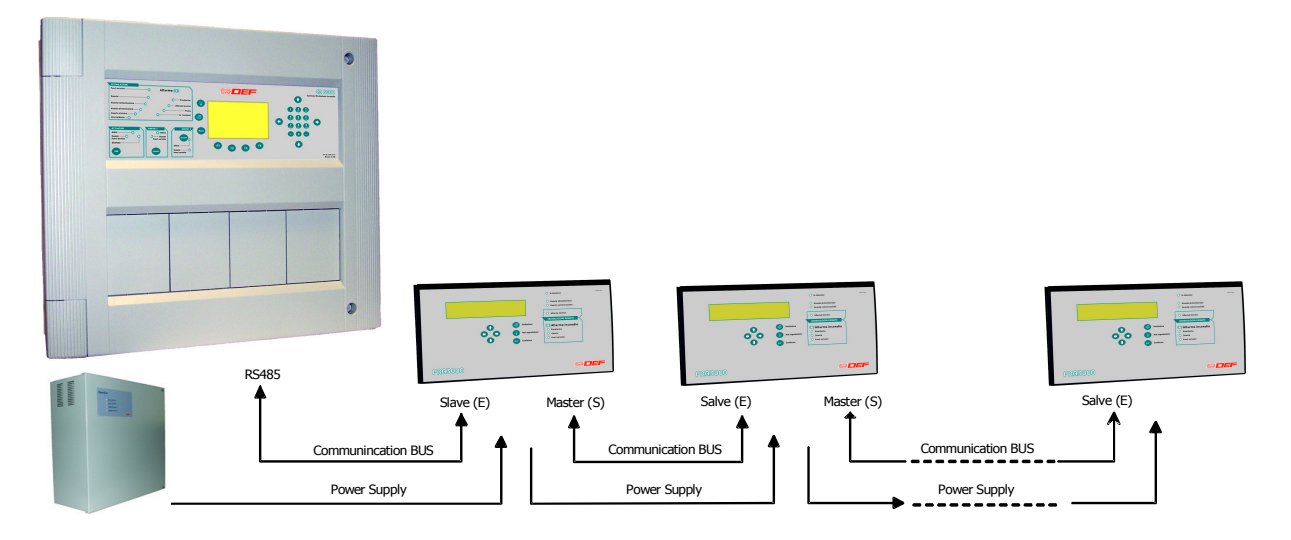

### A.1. <u>COMPOSITION</u>

PRA3000 is composed by the following sub-systems:

- Plastic Housing.
- Front panel with 4 lines x 40 characters LCD, LED and Keys.
- Motherboard to manage keypad, display and communication with CIE.

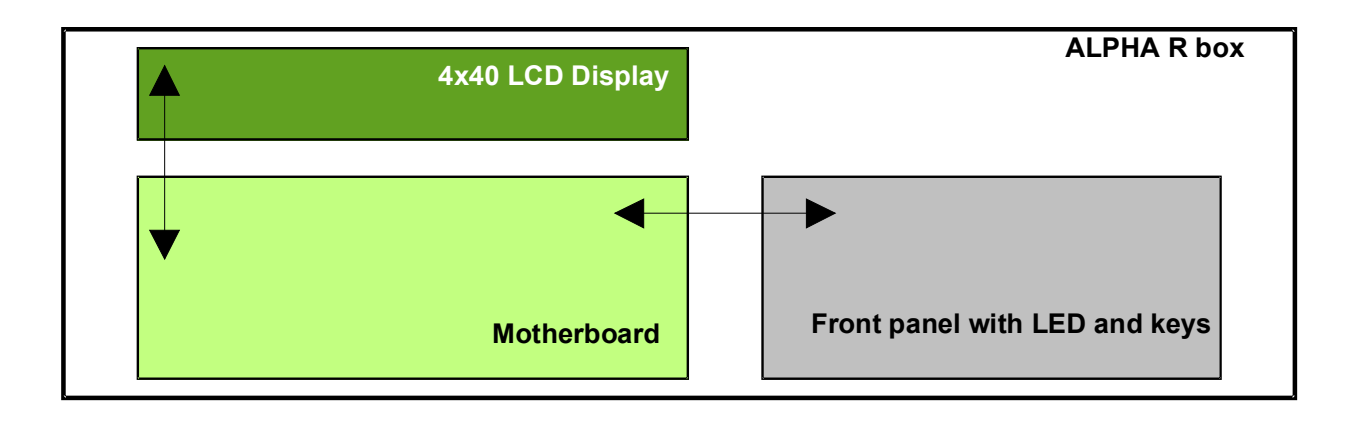

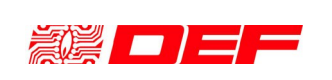

COD.: MUPRA3000 REV. : 5 DATE : 20/07/2011 PAGE : 4

# **B. GENERAL SPESIFICATIONS**

### B.1. <u>CHARACTERISTICS</u>

| Functional characteristics  |                                                              |  |  |
|-----------------------------|--------------------------------------------------------------|--|--|
| Management capabilities     | Repeats information presents on CIE at which it's connected, |  |  |
|                             | limited to 30 events for each of following typologies:       |  |  |
|                             | Alarm                                                        |  |  |
|                             | Pre-alarm                                                    |  |  |
|                             | Technical alarm                                              |  |  |
|                             | • Fault                                                      |  |  |
|                             | Out of service                                               |  |  |
| Mechanical characteristics  |                                                              |  |  |
| Dimensions (L x h x p)      | 370 x 170 x 55 mm                                            |  |  |
| Weight                      | 2 Kg                                                         |  |  |
| Colour of housing           | Grey anthracite                                              |  |  |
| IP protection index         | IP30                                                         |  |  |
| Electrical characteristics  |                                                              |  |  |
| Power cupply                | 15 ÷ 30 Vdc                                                  |  |  |
|                             | 24Vdc nominal                                                |  |  |
| Max. stand-by consumption   | 50mA                                                         |  |  |
|                             | 200mA @ 15Vdc                                                |  |  |
| Max. consumption (test LED) | 130mA @ 24Vdc                                                |  |  |
|                             | 100mA @ 30Vdc                                                |  |  |
| Power supply source         | Locale PSU 24Vdc                                             |  |  |
|                             | CIE 24Vdc auxiliary output, (verify the max. consumption)    |  |  |
| Climatic characteristics    |                                                              |  |  |
| Operating temperature       | -10°C ÷ +50°C                                                |  |  |
| Max. operating humidity     | 93%hr without condensation                                   |  |  |
| Storage temperature         | +10°C ÷ +50°C                                                |  |  |
| Max. storage humidity       | 85%hr without condensation                                   |  |  |
| Other characteristics       |                                                              |  |  |
| Used components             | Responding to 3K5 class of CEI 721-3-3.                      |  |  |
| Power supply                | Conformity to safety prescription of EN 60-950 standard.     |  |  |

# B.2. <u>SIGNALISATIONS</u>

| Remote panel optical signalisations |                               |  |
|-------------------------------------|-------------------------------|--|
| Power On                            | Green LED                     |  |
| Power supply fault                  | Yellow LED steady or blinking |  |
| Dialog fault                        | Yellow LED steady or blinking |  |
| Events and conditions from the menu |                               |  |

| Optical signalling reported by the CIE |                   |  |
|----------------------------------------|-------------------|--|
| Alarm                                  | Red LED steady    |  |
| Pre-alarm                              | Red LED steady    |  |
| Technical alarm                        | Yellow LED steady |  |
| Fault                                  | Yellow LED steady |  |
| Disabled                               | Yellow LED steady |  |

| Acoustical signalling |                                          |
|-----------------------|------------------------------------------|
| Alarm o Pre-alarm     | Intermittent sound (priority signalling) |
| Fault                 | Fixed sound                              |

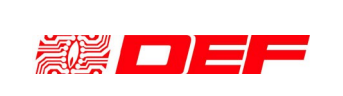

## B.3. <u>COMMANDS</u>

| Commands          |                                                                                                    |  |
|-------------------|----------------------------------------------------------------------------------------------------|--|
|                   | Buzzer silencing<br>Signalling Test (LED e buzzer)                                                                              |  |
| Level 1           | Confirmation<br>Manu navigation using 4 arrows (HMI – Human Machine<br>Interface)                                               |  |
| Access to level 2 | 3 digit specific numeric code (Factory default "123")                                                                           |  |
| Access to level 3 | 3 digit specific numeric code (Factory default "456")                                                                           |  |
| Level 3           | Remote panel configuration:<br>SW1-1 = CIE reset authorisation<br>SW1-2 = configuration<br>By menu = Last or intermediate panel |  |

### B.4. <u>TERMINAL BLOCK</u>

| Terminal ID          | Туре                                    | Funzione                                                                                                    |
|----------------------|-----------------------------------------|----------------------------------------------------------------------------------------------------|
| B1<br>M-; M+         | Bus RS485 master                        | Communication BUS at 9600 or 34800 bauds, 8+1 bit, N,<br>1 start bit, 1 stop bit.<br>Allows the connection to next PRA3000 remote panel.                      |
| B1<br>E-; E+         | Bus RS485 slave                         | Communication BUS at 9600 or 34800 bauds, 8+1 bit, N,<br>1 start bit, 1 stop bit.<br>Allows the connection to previous PRA3000 remote panel<br>or to the CIE. |
| B3<br>-E; +E; -S; +S | Power Supply                            | Remote panel power supply<br>24Vdc nominal.                                                                                                    |
| B4<br>DS; DB; 0V     | Mains fault and batteries fault inputs. | Allows reporting of mains and batteries fault of auxiliary<br>power supply and transmitting to CIE<br>Connect only NO free voltage contacts.                  |

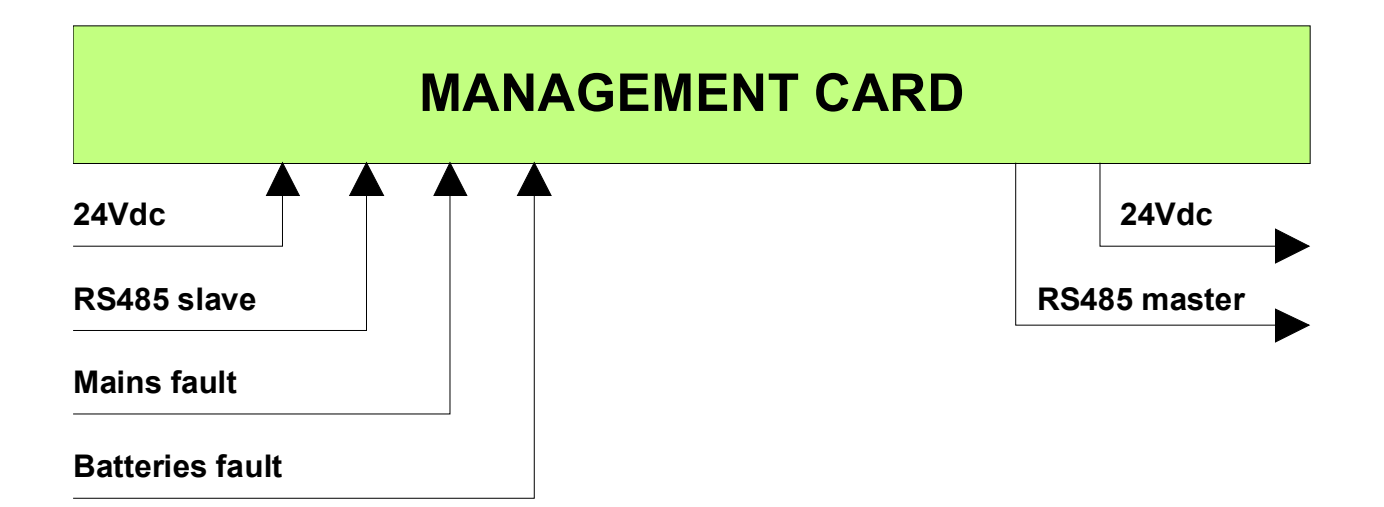

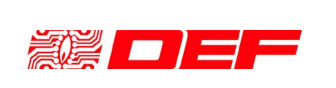

## C. INSTALLATION

In order to allow a correct visualisation and to ensure sufficient accessibility to the panel, it is necessary that this latter one is installed with the following limitations:

- fixing **height** between **1**,**4** ÷ **1**,**7m** with respect to the floor;
- an **operative area** of at least **10cm** around the panel's perimeter.

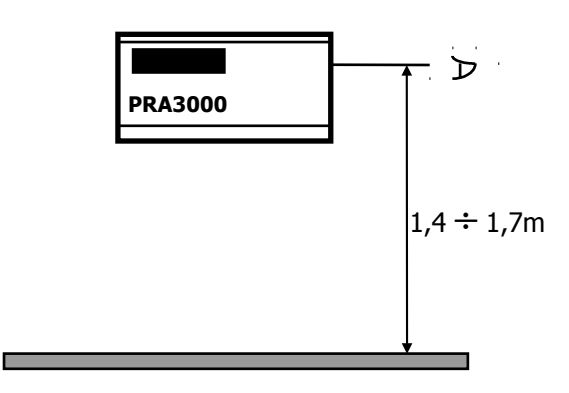

### C.1. INSTALLATION PROCEDURE

Mounting of PRA3000 must proceed according to the following steps:

- Drill holes in the wall to insert the expansion bolts.
- Separate the cover from the bottom of the housing by extracting the two clips located on the lower side of the panel.
- Fix the bottom to the wall by screw down the four screws in the expansion bolts.

• Check that cables are correctly run from the wall into the housing; pay attention to the possible contacts with the housing since the latter one is realized with a good conductor material.

- Make all the electrical connections (see the following paragraphs).
- Mount back the front panel.

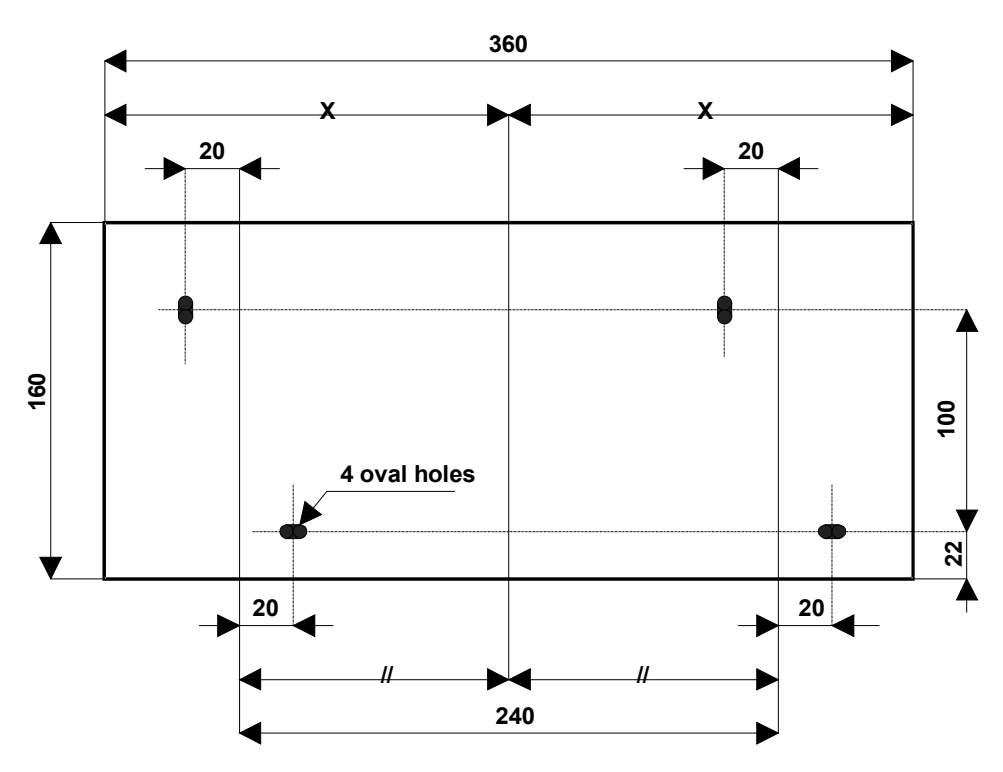

This document is the exclusive property of DEF and can not be reproduced unless authorised in writing by DEF.

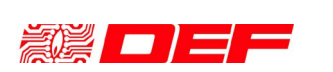

#### C.2. WIRINGS

#### C.2.1. **COMMUNICATION LINE**

The PRA3000 panels are connected through a shielded two cores cable with minimum section 0,5mm<sup>2</sup>. The maximum distance between the PRA3000 and the control panel or between two PRA3000 is **700m**.

#### C.2.2. **POWER SUPPLY LINE**

It is possible to supply one or more PRA3000 panels directly from the CIE (check the energy balance) or use an appropriate local power supply.

To define the maximum length of power cable, consider the following data:

- Typical power voltage:
- Minimum operating voltage of remote panel: •
- Maximum voltage drop (24V-15V): •
- Average consumption at this voltage: •
- Resistance of 2 x 0.5mm<sup>2</sup> cable:
- Resistance of 2 x 1,5mm<sup>2</sup> cable:

| PRA3000 QTY                               | 1                           | 5             | 10           | 16              |
|-------------------------------------------|-----------------------------|---------------|--------------|-----------------|
| R <sub>max</sub>                          | 50Ω (9V/0,18A)              | 10Ω (9V/0,9A) | 5Ω (9V/1,8A) | 3,1Ω (9V/2,88A) |
| L <sub>max</sub> using 0,5mm <sup>2</sup> | 700m <sup>(*)</sup> (50/72) | 140m (10/72)  |              |                 |
| L <sub>max</sub> using 1,5mm <sup>2</sup> | 700m <sup>(*)</sup> (50/23) | 430m (10/23)  | 215m (5/23)  | 135m (3,1/23)   |

 $L_{max}$  = max. distance between PSU (power supply unit) and last remote panel on power supply cable.

<sup>(\*)</sup> = distance limited by maximum length of bus cable.

#### D. COMMISSIONING

Commissioning is achieved in 4 steps:

#### D.1. PRELIMINARY CHEKS

Before connecting the bus communication wires, it's necessary to verify the quality of their insulation. Measure the resistance between each conductor, including the screen, and the electric ground of the plant.

For all the conductors, the measured resistance must be greater than  $1M\Omega$ .

#### D.2. SWITCHES SETTING

| Switch                | Function                                                                                                    |
|-----------------------|----------------------------------------------------------------------------------------------------|
| SW1-1<br><b>Rearm</b> | Set to "ON" if you want the possibility to reset the CIE from PRA3000 remote panel.                                                                                                    |
| SW1-2<br>Code DDS     | <ul> <li>Must be set to "OFF" during system operation.</li> <li>Set to "ON" to configure remote panel operating mode:</li> <li>Level 2 and 3 access code modification;</li> <li>Remote panel position on RS485 BUS (intermediate or final)</li> <li>Communication protocol selection</li> </ul> |
| SW1-3<br>Test         | Must be set to "OFF" during system operation.<br>Used in factory to perform an automatic panel test.                                                                                                    |
| SW1-4<br>BUZZER       | Must be set to "ON" during system operation.<br>Se impostato su "OFF" disabilita le segnalazioni acustiche                                                                                                    |

This document is the exclusive property of DEF and can not be reproduced unless authorised in writing by DEF.

24Vdc 15Vdc 9Vdc  $0,18A, \approx (0,15A+0,2A)/2$ 72Ω/1000m 23Ω/1000m

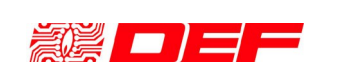

COD.: MUPRA3000 REV.:5 DATE: 20/07/2011 PAGE:8

## MANUAL

BP1 RESET

Performs the remote panel reset.

#### D.3. PROGRAMMING

After the installation of remote panel and setting of the switches, verify the power cable voltage and connect it.

Verify that the green LED "Power on" be steady on.

Connect 9V battery, supplied with the panel, to appropriate connector and make the following SW configuration.

This procedure must be performed on each PRA3000 remote panel connected to the CIE. In order for the PRA3000 remote panel functions properly, you must declare the presence in the configuration data of the CIE

#### D.3.1. **KEYBOARD USE**

When the display prompts you to enter digits, the arrows " $\uparrow$ " and " $\downarrow$ " allow you to increase or decrease the selected number, while the arrows " $\leftarrow$ " and " $\rightarrow$ " allow you to switch to the next and previous digit. The 4 arrows also allow you to navigate through menus proposed by the display. The "Enter" key allows you to validate your choices.

#### D.3.2. CONFIGURATION

Position the SW1-2 switch to "ON" and reset the panel by pressing the "RESET" key. The following menu will appear on the display:

> Device in last position? Yes - No

Select the answer using the " $\Leftarrow$ " and " $\Rightarrow$ " keys and confirm with the "Enter" key. The display will now show:

> Memorisation of access level 2 Access level 2 : 123 Validate with the enter key

Set the code level 2 as desired:

- using the " $\Leftarrow$ " and " $\Rightarrow$ " keys select the digit to be modified.

- using " $\uparrow$ " and " $\downarrow$ " increased/decreased the selected digit value.

- use the "Enter" key to confirm settings.

The display will now show:

Memorisation of access level 3 Access level 3 : 456 Validate with the enter key

Set the code level 3 as desired:

- using the " $\Leftarrow$ " and " $\Rightarrow$ " keys select the digit to be modified.

- using " $\uparrow$ " and " $\downarrow$ " increased/decreased the selected digit value.

- use the "Enter" key to confirm settings.

The display will now show:

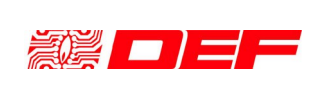

COD.: MUPRA3000 REV. : 5 DATE : 20/07/2011 PAGE : 9

Display contrast **Display contrast 50%** Validate with the enter key

Set the desired contrast using the " $\leftarrow$ " and " $\Rightarrow$ " keys. Use the "Enter" key to confirm settings. The display will now show:

> Choice of the baud rate 9600 - 38400

Select the baud rate of the communication protocol (depending on the connected CIE) using the " $\Leftarrow$ " and " $\Rightarrow$ " keys.

| Protocol baud rate | CIE        |
|--------------------|------------|
| 38400              | CA3000     |
| 9600               | Other CIEs |

Use the "Enter" key to confirm settings. The display will now show:

```
Choice of the protocol's type
AA - AA+
```

Select the type of protocol (depending on the connected CIE) using the " $\Leftarrow$ " and " $\Rightarrow$ " keys.

| Protocol type | Control panel |
|---------------|---------------|
| AA+           | CA3000        |
| AA            | Other panels  |

Use the "Enter" key to confirm settings. The display will now show:

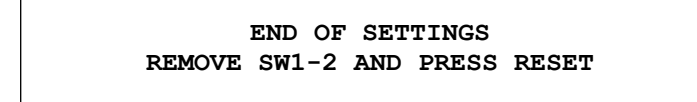

### D.3.3. CONNECTING A 9V BATTERY

The PRA3000 is provided with a 9V battery useful to generate a local audible signal (that can not be silenced) in case of system fault at the panel itself or in case of sudden lack of power. Anyway, when such conditions should occur, also the control panel connected to the panel will provide an indication of communication fault with the panel.

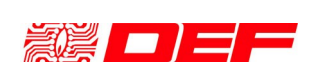

## MANUAL

#### Ε. SELECTIVE OPERATION

To configure the panel for selective operation (i.e. in such a way that the status of only part of the detection zones of the system is reported) position the SW1-1 switch to "ON" and reset the panel by pressing the "RESET" key.

Access then the menu "4 Setting the operation mode". Select "Move to selective operation".

Then select the menu "4 Setting the operation mode", and then "2 Enter the controlled zones". Enter now the number of the first and last zone of the range to be controlled.

If necessary, select the menu "4 Setting the operation mode ", then "3 Enter non-controlled zones".

Now enter the number of first and last zone that is not to be controlled within the range of the zones to be controlled.

By having access to the menu "4 Setting the operation mode" and then "3 List of the controlled **zones**" it is possible to scroll, using the " $\uparrow$ " and " $\downarrow$ " keys, all controlled zones.

#### F. **OPERATION**

#### F.1. ACCESS LEVELS

### LEVEL 0

Corresponds to direct access by unqualified personnel, generally, at this level, only manual alarm buttons are accessible.

### LEVEL 1

Corresponds to the direct access only to the security personnel and not to the public, whether qualified or not.

Generally, at this level, all acoustic and visual signals are accessible.

### Associated function

Buzzer silencing

Test of signalling device

Access to menu and event display

### LEVEL 2

Corresponds the checks and commands by qualified personnel who assumes responsibility for the actions taken.

The access is protected by a numerical code.

### LEVEL 3

Corresponds to access by authorized personnel to set-up operations and maintenance.

#### F.2. VISUALISATIONS

### **STAND-BY CONDITION**

### Corresponds to normal state.

Only "Power on" LED is ON and the display shows the programmed test.

### ALARM

| "Fire alarm" LED is steady ON and buzzer is active.<br>The display shows information about the points in alarm condition.<br>Use the arrows to scroll the alarm list. |                            |  |
|----------------------------------------------------------------------------------------------------|----------------------------|--|
| Action                                                                                                    | Instrument                 |  |
| Silence the buzzer.                                                                                                    | Press "Silence buzzer" key |  |

|                                     | PRA3000                               | COD.: MUPRA3000               |
|-------------------------------------|---------------------------------------|-------------------------------|
|                                     | INSTALLATION AND USER                 | REV. : 5<br>DATE : 20/07/2011 |
|                                     | MANUAL                                | PAGE : 11                     |
| Identify the point / zone in alarm. | On the display, read the text associa | ated with the point           |

Apply specified instructions.

After the alarm, reset the system.

in alarm. Follow the procedures specified in the fire alarms management plan. Follow the specified procedure.

| FAULT                                                                    |                                                                                                    |  |
|--------------------------------------------------------------------------|----------------------------------------------------------------------------------------------------|--|
| The yellow LED "FAULT" is steady on and the buzzer active.               |                                                                                                    |  |
| Action                                                                   | Instrument                                                                                                   |  |
| Silence the buzzer.                                                      | Press "Silence buzzer" key                                                                                   |  |
| Identify the point / zone and reach the scene                            | On the display, read the text associated with the fault point and verify that it is not caused deliberately. |  |
| Inform the maintenance service                                           |                                                                                                    |  |
| Apply the specified instructions.                                        | Follow the specified procedure.                                                                              |  |
| DISABLED                                                                 |                                                                                                    |  |
| The yellow LED "Disabled" is steady on and the buzzer is active.         |                                                                                                    |  |
| Silence the buzzer.                                                      |                                                                                                    |  |
| This condition is generated by a deliberate action performed on the CIE. |                                                                                                    |  |

# F.3. <u>MENU STRUCTURE</u>

|--|

| 1) Points status   |                                  |
|--------------------|----------------------------------|
|                    | 1) Points in alarm               |
|                    | 2) Points in pre-alarm           |
|                    | 3) Points in fault               |
|                    | 4) Points in technical alarm     |
|                    | 5) Points disabled               |
| 2) Information     |                                  |
|                    | 1) SW versions                   |
|                    | 2) Panel position                |
|                    | 3) Operations                    |
|                    | 4) Device type                   |
| 3) Change language |                                  |
|                    | 1) French                        |
|                    | 2) English                       |
|                    | 3) Italian                       |
|                    | 4) Dutch                         |
|                    | 5) Estonian                      |
|                    | 6) Polish                        |
|                    | 7) German                        |
|                    | 8) Russian                       |
|                    |                                  |
| 4) Configuration   | _                                |
|                    | 1) General / Selective mode      |
|                    | 2) Entering controlled zones     |
|                    | 3) Entering not controlled zones |
|                    | 4) Controlled zones list         |
|                    | 5) Erase configuration           |
|                    |                                  |

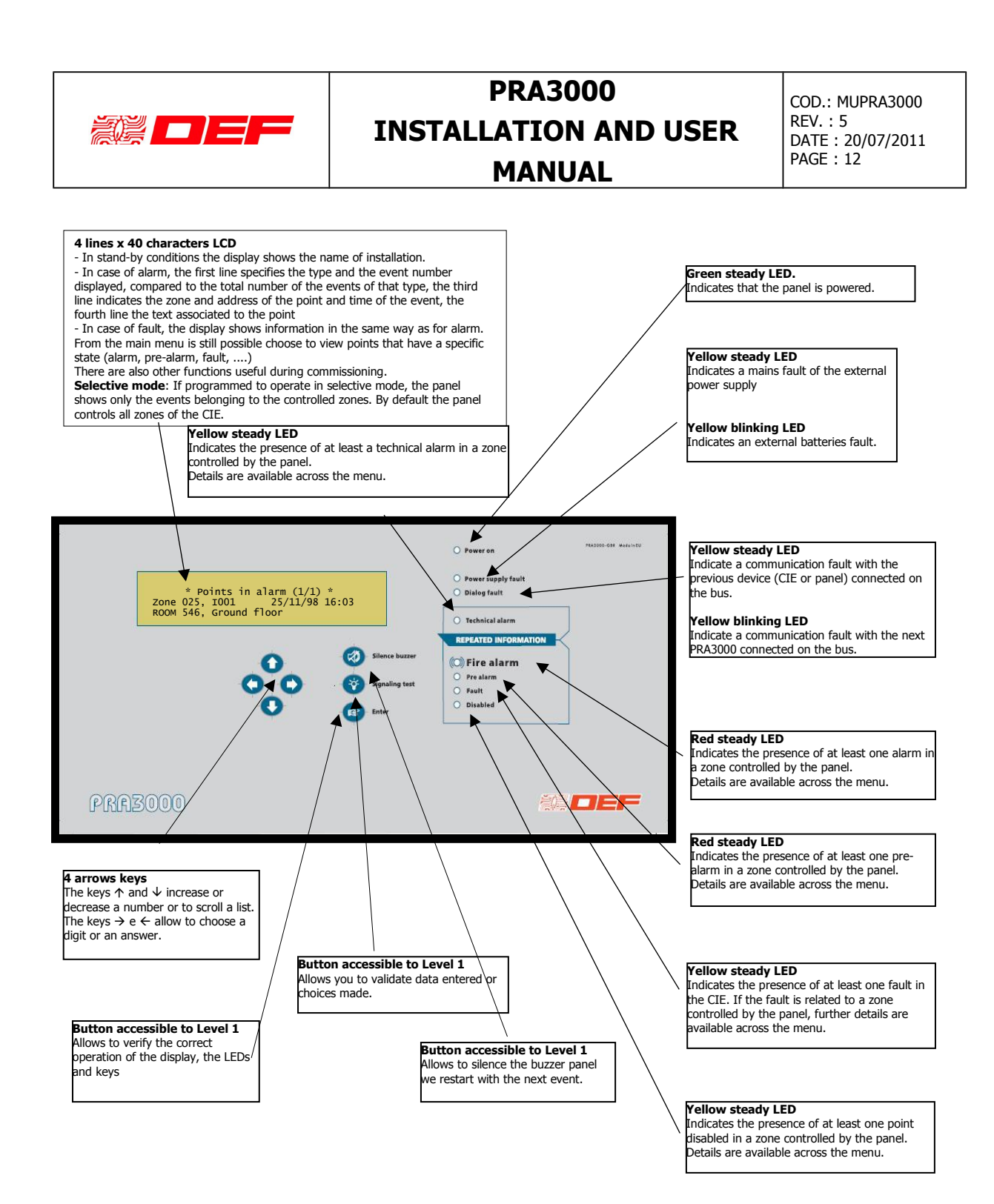

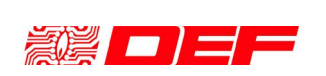

COD.: MUPRA3000 REV. : 5 DATE : 20/07/2011 PAGE : 13

## CONNECTION PRA3000 - FIDES

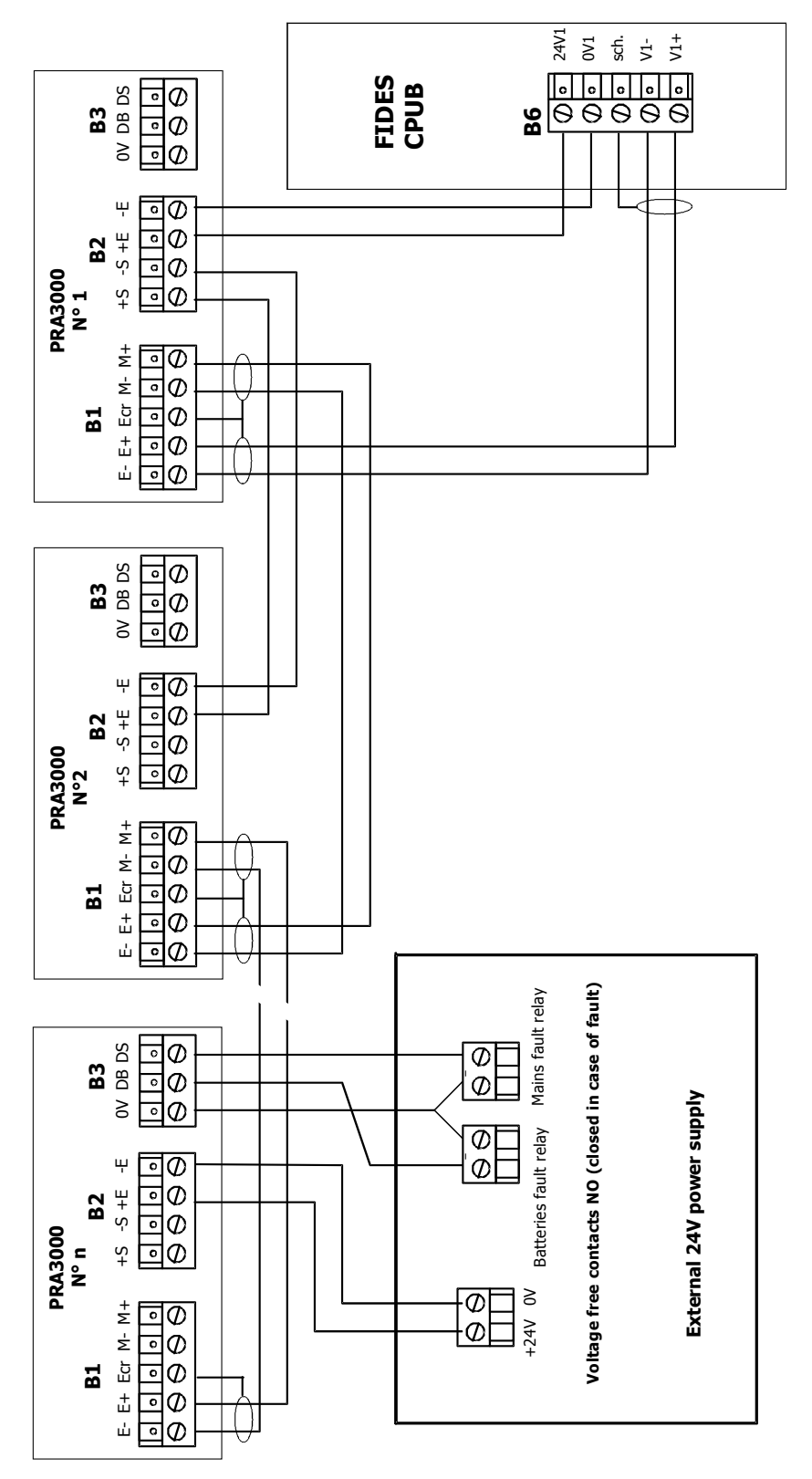

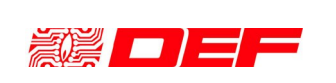

COD.: MUPRA3000 REV. : 5 DATE : 20/07/2011 PAGE : 14

# CA1000 <=> PRA3000 CONNECTION

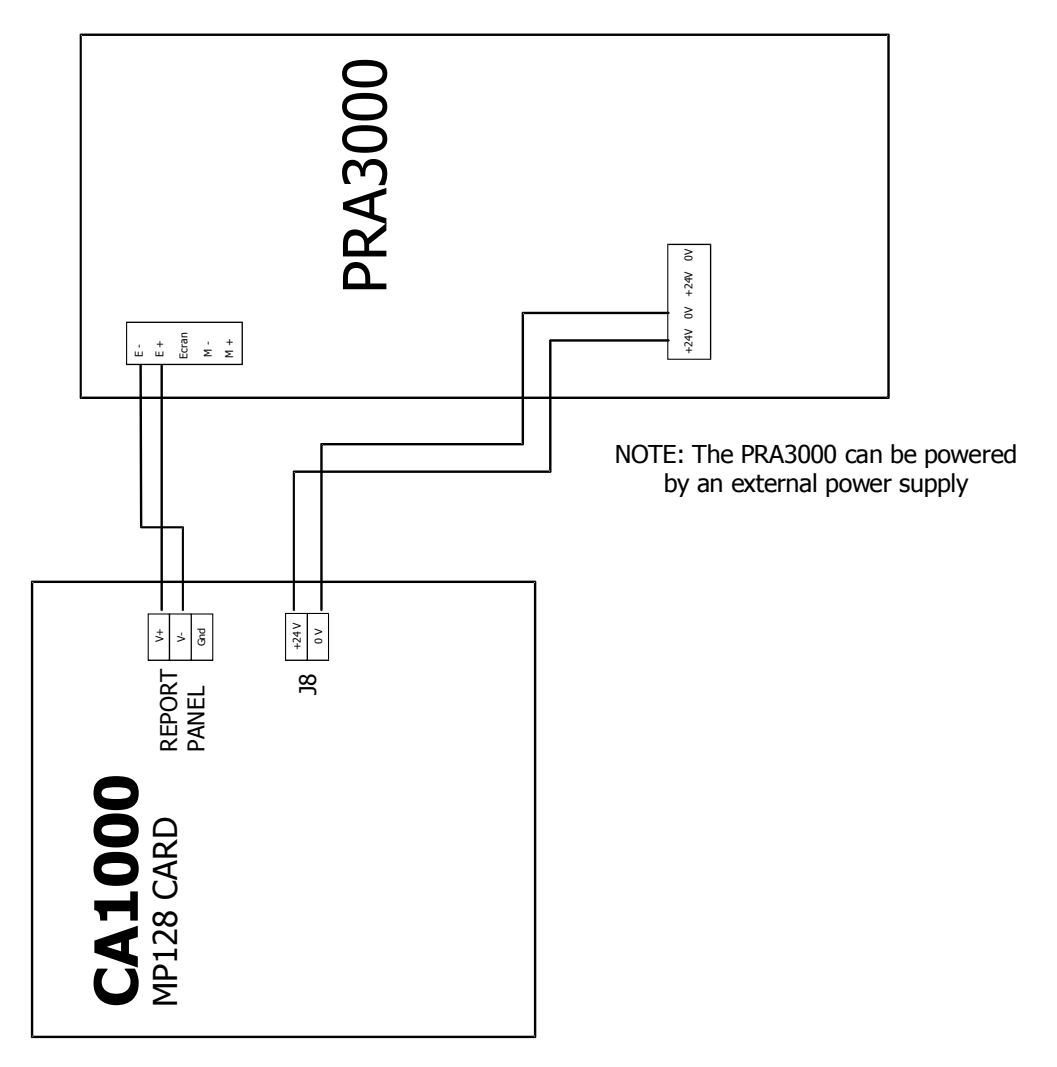

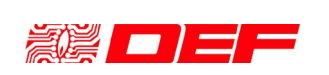

COD.: MUPRA3000 REV. : 5 DATE : 20/07/2011 PAGE : 15

### COLLEGAMENTO PRA3000 - CA3000

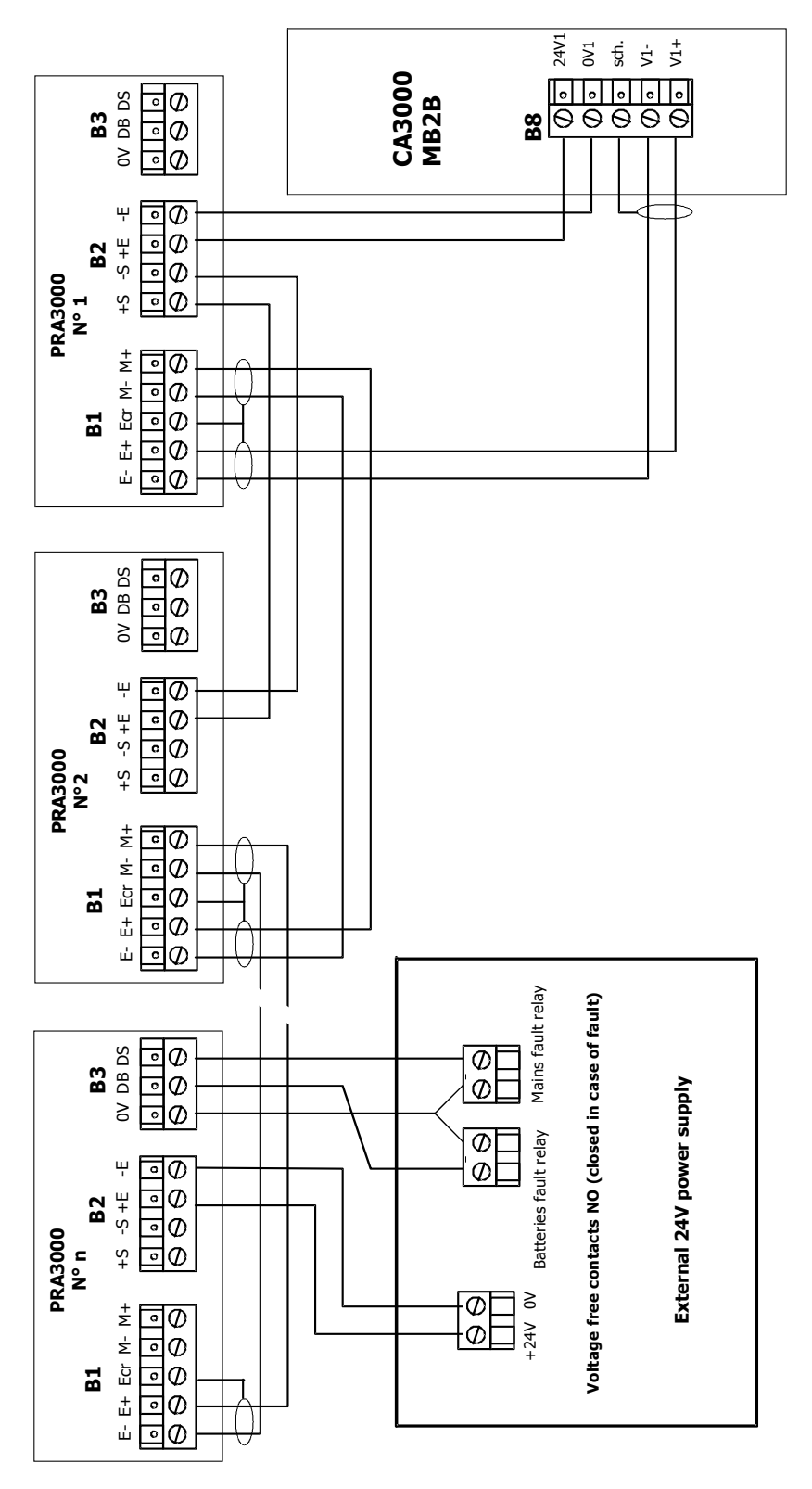